# Application Control – Zero Trust einfach gemacht!

Meine Erfahrungen und einfache Schritte

Jürgen Rinelli

ć

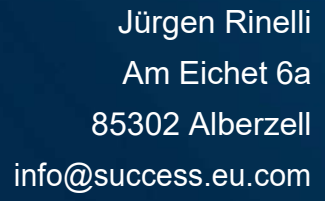

9

#### Inhalt

| 4 |
|---|
| 6 |
| 9 |
|   |
|   |
|   |
|   |

#### 1. Ein paar Worte

Application Control! Oder eher die Kontrolle darüber, was auf Endgeräten ausgeführt werden darf.

Ist ne Menge drauf auf den Rechnern und warum?

- Weil viele Unternehmen nach wie vor ALLES was benötigt werden KÖNNTE, Grundinstallieren.
- Bloatware die auf vorinstallierten Systemen mit kommt
- Bloatware über die AppStores
- Lokal Admin Berechtigungen der Mitarbeiter!
- ...

Heutige Strategie sollte es sein, Software nur über das Self-Service Portal bereit zu stellen und damit nicht auf jedem Rechner alles zu installieren. Warum auch unnötige Sicherheitslücken ins Unternehmen holen? Warum auf 950 von 1.000 Computern Software aktualisieren – oder verbieten – wenn sie nicht benötigt wird?

Bloatware ist so eine andere Sache, die gelangt über vom Hersteller oder Dienstleister vorinstallierte Systeme drauf. Wenn die IT dann diese Systeme nutzt ohne sie neu mit nem Basis Image aufzusetzen, ... malt es euch aus.

Lokale Admins sind die besonderen Lieblinge der IT. Oft werden diese Rechte vergeben, weil es auch heute noch Software gibt, welche zum Ausführen solche benötigen.

Heute will ich mich mit der Kontrolle – oder sanfter ausgedrückt – dem Management der Applikationen, befassen. Ich möchte anhand meines bevorzugten Tools "Endpoint Central" und dem dazu gehörigen AddOn "App Ctrl" zeigen, wie einfach man die Berechtigungen managen kann.

Was ich dadurch auch zeige ist, wie man sich im Applikations-Bereich an ein Zero Trust Szenario annähert um dieses Szenario dann durch eine strikte Whitelist endgültig umzusetzen.

Also fangen wir an 😊

Application Control – Zero Trust einfach gemacht! – von Jürgen Rinelli

## 2. Application Group erstellen

Noch sieht unser Dashboard sehr Jungfräulich aus 😊

| Dashboard           |       | Unregulated Computers                                                                                 |                 | Just in Time access policies expiring today                                                                               |                            | Custom Groups with App Requests |
|---------------------|-------|----------------------------------------------------------------------------------------------------|-----------------|----------------------------------------------------------------------------------------------------|----------------------------|---------------------------------|
| Manage              |       | Associate Application Group(x)                                                                        |                 | Show Expiring Policies                                                                                                    |                            | View Groups                     |
| Dhild Process       | Getti | ing Started                                                                                           |                 |                                                                                                    |                            |                                 |
| Deployment          | App   | lication Group Creation                                                                               | E               | 1 E1 0                                                                                                    | 0                          | (Ch)                            |
| Just In Time Access | Cust  | tom Group Creation                                                                                    |                 |                                                                                                    | 2                          |                                 |
| visiteen Management | Polic | ty Deployment                                                                                         | Choose to build | either a Allowlist or Blocklist Select the applicatio                                                                     | ons you want to group      | Application Group created       |
| rivilege Management | Unm   | variaged applications Resolution                                                                      |                 |                                                                                                    |                            |                                 |
| emous Admin Diabts  |       |                                                                                                    |                 |                                                                                                    |                            |                                 |
| emove Admin Rights  | Most  | used applications from Verified publishers                                                            |                 | Most used applications from Non-writed publishers                                                                         | Unman                      | aged Applications               |
| emove Admin Rights  | Most  | used applications from Verlied publishers<br>Loostbudge                                               |                 | Most used applications from Non-verified publishers                                                                       | Unman                      | aged Applications               |
| emove Admin Rights  | Most  | used applications from Vertified publishers<br>LocalProter<br>Finite                                  |                 | Most used applications from Non-verified publishers Fields Fields Fields                                                  | Umman<br>1                 | aged Applications               |
| enove Admin Rights  | Most  | used applications from Verthod publishers<br>Local/bitage<br>Finites<br>Monself Edge                  |                 | Most used applications from Non-werfield publishers Fid21a Fid21a Fid21a Fid21a Fid21a Settidsaystem Morseshill (induced) | Unman<br>1<br>2            | aged Applications               |
| errove Admin Rights | Most  | used applications from Verified publishers<br>Localitistic<br>Ensure<br>Monorh Edge<br>Value Institut | _:              | Most used applications from Non-Verified publishers FAG2Is Ferryrstor, Settlebergenen Microsoft Bindersell Cetifices      | I<br>I<br>I<br>I<br>I<br>I | aged Applications               |

Also lasst uns als erstes eine Application Group über Manage/Application Groups, erstellen.

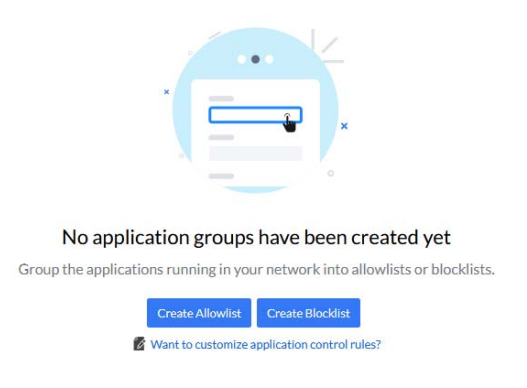

Wir beginnen mit einer Whitelist oder hier "Create Allowlist".

#### Application Control – Zero Trust einfach gemacht! – von Jürgen Rinelli

| ndor *                                               | Q Search        |   |                                                          |     |                                                                 |   |                                                            |   | + Add Selected (                                               | 0) |
|------------------------------------------------------|-----------------|---|----------------------------------------------------------|-----|-----------------------------------------------------------------|---|------------------------------------------------------------|---|----------------------------------------------------------------|----|
| endor<br>roduct Name                                 |                 | 0 | ABBYY Production LLC<br>Verified Publisher               | ø   | ACD Systems International<br>Verified Publisher                 | 0 | ACD Systems International Inc<br>O Verified Publisher      | ø | Acer Incorporated                                              |    |
| rified Executable<br>ie Hash                         |                 | 0 | Acresso Software Inc.<br>Verified Publisher              | 0   | Add-in Express<br>Verified Publisher                            | 0 | Adobe Inc.<br>Verified Publisher                           | 0 | Adobe Systems Incorporated<br>Verified Publisher               |    |
| ider Path<br>ore Apps                                |                 | 0 | Amazon Services LLC<br>Verified Publisher                | ٩   | Andrea Electronics<br>Verified Publisher                        | • | Apple Inc.<br>Ø Verified Publisher                         | ٥ | Astonsoft Ltd.  Verified Publisher                             |    |
| ASTONSOFT OU<br>Verified Publisher                   |                 |   | ASUSTEK Computer Inc.<br>Verified Publisher              | ٢   | Audials AG<br>Verified Publisher                                | ٢ | Audible Inc.<br>• Verified Publisher                       | ٥ | AVAST Software a.s.<br>Verified Publisher                      |    |
| Avast Software s.r.o.<br>Verified Publisher          |                 | 0 | AVM Computersysteme Vertriebs GmbH<br>Verified Publisher | O   | Azul Systems, Inc.<br>Ø Verified Publisher                      | 0 | B+S Banksysteme Aktiengesellschaft<br>© Verified Publisher | 0 | Canon Inc.<br>Verified Publisher                               |    |
| capella-software AG<br>Verified Publisher            |                 | 0 | Citrix Systems, Inc.<br>Verified Publisher               | ۲   | Cligz GmbH<br>Ø Verified Publisher                              | 0 | Conexant Systems, Inc.<br>Ø Verified Publisher             | ٥ | Corel Corporation<br>Verified Publisher                        |    |
| CyberGhost S.R.L.<br>Verified Publisher              |                 | ۲ | CyberLink Corp.<br>Ø Verified Publisher                  | ø   | DISPLAYLINK (UK) LIMITED<br>Verified Publisher                  | ۲ | Dolby Laboratories, Inc.<br>Verified Publisher             | ٥ | DTS, Inc.<br>Verified Publisher                                |    |
| EasternGraphics GmbH<br>Vertfied Publisher           |                 | Ø | EasyAntiCheat Oy Verified Publisher                      | Ø   | ELAN Microelectronics Corporation<br>Verified Publisher         | 0 | Florian Heidenreich<br>Ø Verified Publisher                | 0 | Fortemedia Inc.<br>Ø Verified Publisher                        |    |
| Google Inc<br>Ø Verified Publisher                   |                 | ٥ | Google LLC<br>Verified Publisher                         | o   | Governikus GmbH & Co. KG<br>Ø Verified Publisher                | 0 | Haufe-Lexware GmbH & Co. KG<br>Verified Publisher          | ٥ | Heiko Schröder<br>Ø Verified Publisher                         |    |
| IDM Computer Solutions, Inc<br>Verified Publisher    |                 | 0 | Intel Corporation  Verified Publisher                    | ۲   | Intel Corporation - Embedded Subsystems a<br>Verified Publisher | ٢ | Intel Corporation - pGFX<br>O Verified Publisher           | ٥ | Intel(R) Corporation<br>Verified Publisher                     |    |
| Intel(R) Embedded Subsysten<br>Verified Publisher    | ns and IP Block | ø | Intel(R) pGFX<br>Verified Publisher                      | Ø   | Intel(R) Software Development Products © Verified Publisher     | 0 | Intel(R) Trust Services<br>Verified Publisher              | ø | Intel(R) Wireless Connectivity Solutions<br>Verified Publisher |    |
| Intel® Trusted Connect Servi<br>Ø Verified Publisher | ice             | ø | Kovid Goyal<br>Ø Verified Publisher                      | . 0 | Lenovo<br>Verified Publisher                                    | 0 | LENOVO<br>Verified Publisher                               | ø | Logitech<br>© Verified Publisher                               |    |
| O Verified Publisher                                 |                 | ۲ | LSoft Technologies Inc<br>Verified Publisher             | 0   | LunarG, Inc. O Verified Publisher                               | ٢ | Magix AG<br>Verified Publisher                             | ٥ | MAGIX Software GmbH<br>Ø Verified Publisher                    |    |

Ganz oben links vergebe ich den Namen "Whitelist", einfach weils viel bekannter als "Allowlist" ist. Dann kann ich alle mir bekannten Hersteller oder Produkte suchen und diese auswählen. Ich wähle hier für mein Beispiel, Produkt Name und dort suche ich nur Firefox, 7-zip und Winrar. Natürlich brauche ich auch alle Hardwaretreiber und alles was für das System relevant ist. Dazu kann ich auch einzelne neue Whitelists bauen. Also für HP, Lenovo, etc. einzelne Listen, wenn ich das möchte. Im Anschluss – genau! Gehen wir auf "Create" um die Liste zu speichern.

| Application Groups            |                                |            |                  |                     |                     |                |                                        |
|-------------------------------|--------------------------------|------------|------------------|---------------------|---------------------|----------------|----------------------------------------|
|                               |                                |            |                  |                     |                     | 😰 Want t       | o customize application control rules? |
| + Create Allowlist + Create B | Blocklist Filter By: Group typ | pe "       |                  |                     |                     |                | Total Records   🔾 🔠 🚣                  |
| Application Group Name 🌐 🌐    | Group Type                     | Created By | Last Modified By | Created Time        | Last Modified Time  | Associated CGs | Action                                 |
| Whitelist                     | Allowlist                      | janprem    | janprem          | 29/07/2024 12:00:55 | 29/07/2024 12:00:55 | 0              |                                        |
|                               |                                |            |                  |                     |                     | 1-3            | 1 of Total Records 🧉 25 💌 🗄            |

So haben wir die erste Application Group erstellt. Auf zur nächsten und diesmal eine "Blocklist". Dazu oben auf "+ Create Blocklist" gehen.

Ich bezeichne die Liste mit "Blacklist" und gebe im Suchfeld nur `Opera´ ein und wähle alles das er findet. Nein! Ich habe nichts gegen den Browser. Ich mag ihn persönlich sogar sehr. Das ist nur ein Beispiel 😊

| Noted Name Q Opra     Accessed Windows B Operating System     Accessed Windows B Operating System     Accessed Windows B Operating System     Microsoft B Windows B Operating System     Microsoft B Windows B Operating System     Opera Invariating System </th <th>And the second second se</th> <th></th> <th></th> <th></th> <th></th> <th>00-02</th>                                                                                                    | And the second second se |                                            |                                            |                                             |                                                       | 00-02 |
|----------------------------------------------------------------------------------------------------|----------------------------------------------------------------------------------------------------|--------------------------------------------|--------------------------------------------|---------------------------------------------|-------------------------------------------------------|-------|
| Are incorporated @ verwind Publicler<br>Microsoft & Window & Operating System @<br>Microsoft & Window & Operating System @<br>Microsoft & Window & Operating System &<br>Microsoft & Window &<br>Microsoft & Window &<br>Microsoft & Window &<br>Microsoft & Window &<br>Microsoft & Window &<br>Microsoft & Window &<br>Microsoft & Window &<br>Microsoft & Window &<br>Microsoft & Window &<br>Microsoft & Window &<br>Microsoft &<br>Microsoft &<br>Microsoft &<br>Microsoft &<br>Microsoft &<br>Microsoft &<br>Microsoft &                                                                                                    | roduct Name * Q. Opera                                                                                                    |                                            |                                            |                                             | + Add Selecter                                        | (7)   |
| Morosoft 80 Windows 8 Operating System       Image: Control of Status 2 System       Image: Control of Status 2 System       I                                                                                                    | Acer Incorporated Verified Publisher                                                                                                    |                                            |                                            |                                             |                                                       |       |
| Cyderchest SLL Verheid Publiker<br>Microsoft SWindows B Operating System ()<br>Microsoft B Windows B Operating System ()<br>Microsoft B Windows B Operating Syst                                                                                        | Microsoft® Windows® Operating System                                                                                                    |                                            |                                            |                                             |                                                       |       |
| Microsoft & Windows & Operating System ()<br>Microsoft (D) Windows (D) Operating System ()<br>Microsoft (D) Windows (D) Operating System ()<br>Microsoft Windows & Operating System ()<br>Microsoft Windows & Ope                                                                                    | CyberGhost S.R.L. Venfed Publisher                                                                                                    |                                            |                                            |                                             |                                                       |       |
| Microsoft Bill Windows Bill Operating System () Microsoft B Windows B Operating System () Microsoft B Windows B Operating System () Opera Browser Assistant Installer                                                                                                    | Microsoft® Windows® Operating System                                                                                                    |                                            |                                            |                                             |                                                       |       |
| Microsoft BV Middow (D) Operating System Microsoft BV Mindows B: Operating System   Microsoft BV Mindows B: Operating System Microsoft BV Mindows B: Operating System   Microsoft BV Mindows B: Operating System Microsoft BV Mindows B: Operating System   Microsoft BV Mindows B: Operating System Microsoft BV Mindows B: Operating System   Microsoft BV Mindows B: Operating System Microsoft BV Mindows B: Operating System   Microsoft BV Mindows B: Operating System Microsoft BV Mindows B: Operating System   Microsoft BV Mindows B: Operating System Microsoft BV Mindows B: Operating System   Microsoft BV Mindows B: Operating System Microsoft BV Mindows B: Operating System   Opera Norway AS Verticed Publicler   Opera Norway AS Opera Crossoft BV Mindows B: Operating System   Opera Norway AS Opera Crossoft BV Mindows B: Operating System   Opera Norway AS Opera Crossoft Assistant                                                                                                    | Microsoft Corporation 🔮 Vertiled Publisher                                                                                                    |                                            |                                            |                                             |                                                       |       |
| Microsoft Windows 10 Verled Publiker<br>Microsoft Windows Kits Publisker  Verled Publisker<br>Microsoft Windows Kits Publisker  Verled Publisker<br>Microsoft Windows Kits Publisker  Verled Publisker<br>Microsoft Windows Als Dearsting System<br>Opera State updater<br>Opera State updater<br>Opera | Microsoft (R) Windows (R) Operating System                                                                                                    | Microsoft® Windows® Operating System       | O                                          |                                             |                                                       |       |
| Microacht & Windeus Kits Politiker  Verlied Publiker Microacht & Windeus Kits Politiker  Verlied Publiker Microacht & Windeus Kits Politiker  Verlied Publiker Microacht & Windeus B Operating System  Opera Its Norwert Assistant Opera Its Verlied Publiker Opera Its Verlied Publiker Opera Its                                                                                                    | Microsoft Windows 0 Verified Publisher                                                                                                    |                                            |                                            |                                             |                                                       |       |
| Microsoft Windows Kits Publisher V Werked Fublisher<br>Microsoft Windows Publisher V Werked Fublisher<br>Microsoft Windows Publisher V Werked Fublisher<br>Microsoft (R) Windows (R) Operating System () Microsoft B Windows B Operating System ()<br>Opera Norwar AS V Werked Publisher<br>Opera Norwar AS V Werked Publisher<br>Opera Storwar AS V Werked Publisher<br>Opera Storwar AS V Werked Publisher<br>Opera Storwar Assistant Installer<br>Opera Installer ()                                                                                                    | Microsoft® Windows® Operating System                                                                                                    | Microsoft (8) Windows (8) Operating System | ٥                                          |                                             |                                                       |       |
| Microsoft Windows Debrating System ()<br>Microsoft Windows Rollinker () Windows Rollinker () Windows Rollinker () Microsoft B Windows Rollinker () Microsoft B Windows                                                                                                    | Microsoft Windows Kits Publisher 🛛 🛡 Verified Publish                                                                                                    |                                            |                                            |                                             |                                                       |       |
| Microsoft Windows Rublisher © Winled Jublisher<br>Microsoft 80 Windows R0 Operating System © Microsoft 8 Windows® Operating System ©<br>Opera Norway AS © Vented Publisher<br>© Opera acto updater © © Opera Crash-reporter © © Opera Internet Browser © © Opera Browser Assistant Installer<br>© Opera Installer ©                                                                                                    | Microsoft® Windows® Operating System                                                                                                    |                                            |                                            |                                             |                                                       |       |
| Microsoft (K) Windows (K) Operating System   Microsoft (K) Windows (K) Operating System   Microsoft (K) Windows (K) Operating System   Microsoft (K) Windows (K) Operating System   Microsoft (K) Windows (K) Operating System   Microsoft (K) Windows (K) Operating System   Microsoft (K) Windows (K) Operating System   Microsoft (K) Windows (K) Operating System   Microsoft (K) Windows (K) Operating System   Microsoft (K) Windows (K) Operating System    Microsoft (K) Windows (K) Operating System    Microsoft (K) Windows (K) Operating System     Microsoft (K) Windows (K) Operating System      Microsoft (K) Windows (K) Operating System                                                                                                    | Microsoft Windows Publisher 0 Verified Publisher                                                                                                    |                                            |                                            |                                             |                                                       |       |
| Opera Norway AS  Verified Publisher Opera acto opdater Opera acto opdater Opera acto opdater Opera acto opdater Opera Browser Assistant Opera Browser Assistant Opera Browser                                                                                                    | Microsoft (R) Windows (R) Operating System                                                                                                    | Microsoft® Windows® Operating System       | 0                                          |                                             |                                                       |       |
| Opera auto-supto-supto-su                                                                                                    | Opera Norway AS 🛛 Verified Publisher                                                                                                    |                                            |                                            |                                             |                                                       | _     |
| Copera Installer                                                                                                    | Opera auto-updater                                                                                                    | Opera crash-reporter                       | <ul> <li>Opera Internet Browser</li> </ul> | <ol> <li>Opera Browser Assistant</li> </ol> | <ul> <li>Opera Browser Assistant Installer</li> </ul> |       |
|                                                                                                    | 🔮 Opera Installer 🕧                                                                                                    |                                            |                                            |                                             |                                                       |       |
|                                                                                                    |                                                                                                    | <i>k</i>                                   |                                            |                                             |                                                       | _     |
|                                                                                                    |                                                                                                    |                                            |                                            |                                             |                                                       |       |

Nach dem notwendigen Speichern über `Create' haben wir was wir brauchen um durch den Prozess zu gehen.

| C Application Groups        |                                |            |                  |                     |                     |                |                                        |
|-----------------------------|--------------------------------|------------|------------------|---------------------|---------------------|----------------|----------------------------------------|
|                             |                                |            |                  |                     |                     | 👩 Want         | o customize application control rules? |
| + Create Allowfist + Create | Blocklist Filter By: Group typ | ye v       |                  |                     |                     |                | Total Records   🔍 🏢 🕹                  |
| Application Group Name 🔹    | Group Type                     | Created By | Last Modified By | Created Time        | Last Modified Time  | Associated CGs | Action                                 |
| Blacklist                   | Blocklist                      | janprem    | janprem          | 29/07/2024 12:05:17 | 29/07/2024 12:05:17 | 0              |                                        |
| Whitelist                   | Allowlist                      | janprem    | janprem          | 29/07/2024 12:00:55 | 29/07/2024 12:00:55 | 0              |                                        |
|                             |                                |            |                  |                     |                     | 1-             | 2 of Total Records 25 *                |

### 3. Deployment

Jetzt können wir unser erstes Deployment der erstellten Listen durchführen. Deploy Policy/Associate:

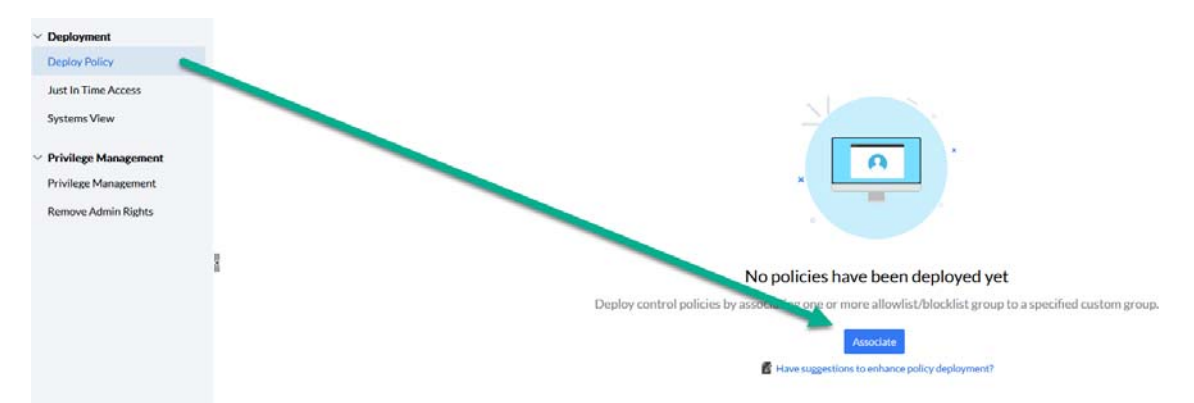

Application Control – Zero Trust einfach gemacht! – von Jürgen Rinelli

| <ul> <li>Associate Group</li> </ul>                                 |                                                                                                    |
|---------------------------------------------------------------------|----------------------------------------------------------------------------------------------------|
| Define Target                                                       |                                                                                                    |
| Custom Group to be associated *                                     | Application Control - Testgruppe                                                                                                    |
| Configure Association Policy                                        |                                                                                                    |
| Application Group(s) Associated *                                   | Whitelist Bladdist Application Group 2 octated 2 S Create Allowlist Create Blocklet                                                                                                    |
| Associate Privileged Application List                               | Yes      No Create Privileged List                                                                                                    |
| Audit Mode     Except blocked applications, all other application   | s will be allowed to run. This allows you to audit the unmanaged applications usage and redefine your allowist/blocklist                                                                                |
| O Strict Mode<br>Enforce strict mode if you need to run only list o | allowed applications.                                                                                                    |
| Note : Blocked applications will not be allowed to run in           | any mode.                                                                                                    |
| Settings                                                            |                                                                                                    |
| Enable custom notification                                          | ○ Yes ⊙ No 4                                                                                                    |
| Alert message 🦻                                                     | This application has been blocked. Contact your System Administrator.                                                                                                    |
|                                                                     | Deploy         Deploy immadiately         Cancel           The policy gets deployed only during the next refresh cycle (10 minutes). To deploy now, select Deploy immediately.         To deploy model. |

Punkt 1:

Eine über Custom Groups erstellte Gruppe an Systemen auswählen.

Punkt 2:

Die Whitelist/Allowlist sowie die Black/Blocklist auswählen.

Punkt 3:

Ein Audit Mode erlaubt es das alles das nicht auf der Whitelist steht, dennoch ausgeführt wird. Strikt Mode wäre dann der Zero Trust.

Punkt 4:

Ich kann – wenn ich will – auch eine eigene Mitteilung verfassen, welche aufpoppt wenn ein User eine blockierte Anwendung öffnen möchte.

Nach dem obligatorischen `Deploy', wird die Sache scharf geschaltet und wenn der Deployment Status wie im Bild, Grün und auf 100% steht, ist sie auf allen Systemen angekommen.

| 🕞 Deploy Policy 🕕                 |                |                |                                 |                   |                |                                                |
|-----------------------------------|----------------|----------------|---------------------------------|-------------------|----------------|------------------------------------------------|
|                                   | 1.1            |                |                                 |                   |                | Mave suggestions to enhance policy deployment? |
| + Associate Group Filter By: Flex | cibility ~ All | ÷              |                                 |                   |                | Total Records   Q 📰 🕹                          |
| Custom Group Name                 | Flexibility    | Computer Count | Associated Application Group(s) | Deployment Status | Requested Apps | Action                                         |
| Application Control - Testgruppe  | Audit Mode     | 1              | 2                               | 100%              | 0              | -                                              |
|                                   |                |                |                                 |                   |                | 1 - 1 of Total Records 🕴 25 💌 🤉                |

Sehen wir uns doch mal an was auf der Client-Seite passiert wenn ich Opera öffnen will.

Ohho ... da geht doch wirklich nix mehr!

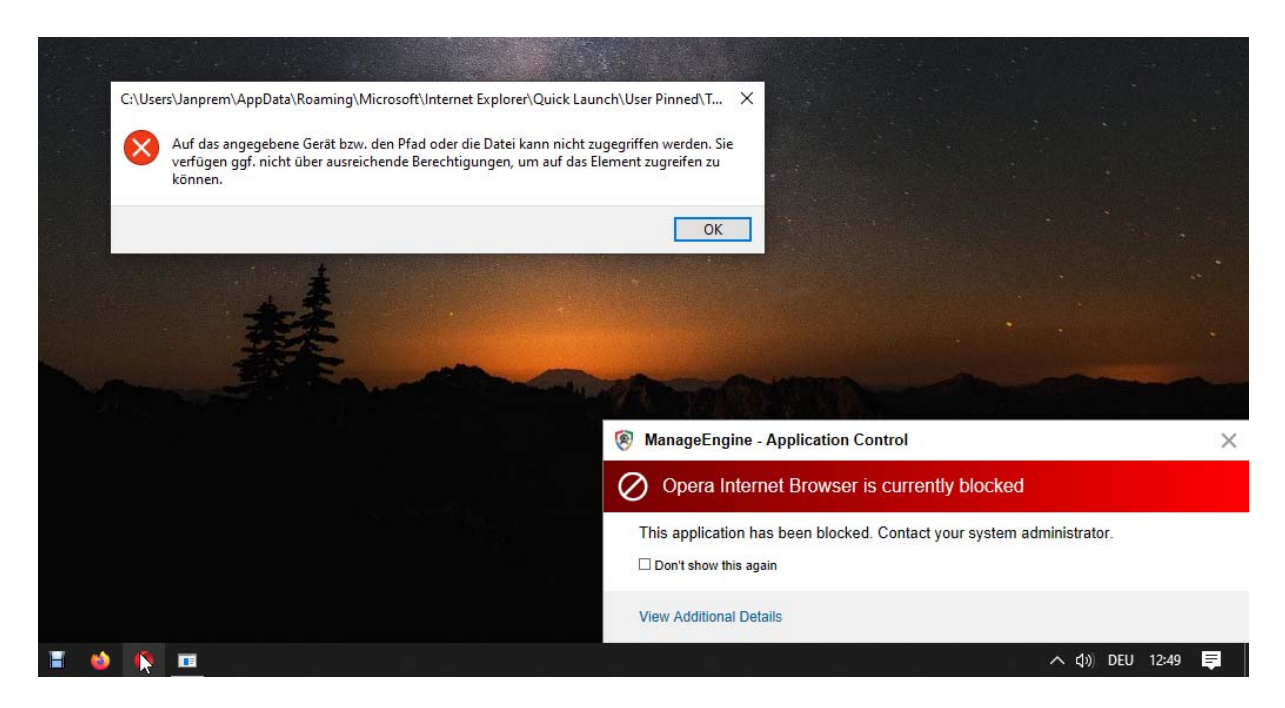

Selbst der Auto-Updater bringt sofort eine Meldung.

| ManageEngine - Application                               | on Control X                              |
|----------------------------------------------------------|-------------------------------------------|
| Opera auto-updater                                       | s currently blocked                       |
| This application has been blo<br>□ Don't show this again | ocked. Contact your system administrator. |
| View Additional Details                                  |                                           |
|                                                          | へ ��》 DEU 12:48 📮                         |

Ich kann die Meldungen natürlich dauerhaft verhindern. Auf jeden Fall läuft nun kein Opera. Mein Test zeigt das es sehr einfach ist solche Policies zu erstellen und zu verteilen.

Im Strict Mode würde keine Applikation starten welche nicht auf der freigegebenen Liste steht. Hier kann ich auch mit User-Anfragen arbeiten.

#### 4. Management

Über Just In Time Access kann ich Mitarbeitern auch zeitgebundenen Zugriff gewähren.

|                      | No. Just to These Assessment size have been seen to due to |
|----------------------|------------------------------------------------------------|
|                      | No Just In Time Access policies have been created yet.     |
|                      | Create Policy                                              |
| Name and Description |                                                            |
| Policy Name*         | Short time allowance × 235 Add Description                 |
| Define Target        |                                                            |
| Computer Name*       | JANPREM-PC-ASUS(JANPREM-PC-ASUS)                           |
| Duration Type        | • Fixed Window                                             |
| Access Duration      | 1 Hour +                                                   |
| Access Settings      | Access to applications ? Self-elevation of privileges ?    |
|                      | Include Blocklisted applications                           |
|                      | Deploy Immediately Cancel                                  |

Namen vergeben, Computer wählen, Zeitfenster angeben und Access gewähren >> Deploy Immediately

| 🗟 Just In | Time Access ()             |                     |               |                 |           |        |                               |
|-----------|----------------------------|---------------------|---------------|-----------------|-----------|--------|-------------------------------|
| + Creat   | e 📕 Delete Filter By: Stat | Timeline            | *             |                 |           |        | Total Records   🔍 🔳 🕹         |
|           | Policy Name                | Applied Time        | Duration Type | Computer Name   | Status    | Action | Expiry Date                   |
|           | Short time allowance       | 29/07/2024 13:08:42 | Fixed         | JANPREM-PC-ASUS | Succeeded |        | 29/07/2024 14:08:42           |
|           |                            |                     |               |                 |           | 1      | - 1 of Total Records 🔣 25 💌 👂 |

In derselben Minute besteht ein zeitgebundener Zugriff auf dem gewählten System. Schön dabei ist, dass ich so einem Techniker den vollen Zugriff gewähren kann und selbst wenn ich es vergesse, der Zugriff nach Ablauf der Zeit wieder eingeschränkt ist. Ich kann natürlich auch manuell sofort über den Action Button, die Policy löschen. Damit wird der Zugriff auch sofort wieder verweigert.

Wenn ich mich auf ein Zero Trust hinarbeiten will, dann benötige ich Zeit. In der Regel kenne ich nicht alle Applikationen welche für den sauberen Betrieb meiner Systeme notwendig sind. D.h. sollte ich sofort auf Strict Mode gehen, könnte es sein das meine Hotline wirklich Heiß läuft.

Deshalb empfehle ich mit Vorlauf zu arbeiten und alles was mir bekannt ist bereits auf eine der Listen zu setzen und dann nach und nach einzelne Applikationen aus der Liste der `Unmanaged Apps' auszusortieren.

|                                                          |                                                                                           | 😼 Deploy Po                                         | licy 🛈                                                                                            |                                                                   |                       |                |                                    |                 |
|----------------------------------------------------------|-------------------------------------------------------------------------------------------|-----------------------------------------------------|---------------------------------------------------------------------------------------------------|-------------------------------------------------------------------|-----------------------|----------------|------------------------------------|-----------------|
| Dashboard                                                |                                                                                           |                                                     |                                                                                                   |                                                                   |                       |                |                                    |                 |
|                                                          |                                                                                           | + Associate G                                       | Filter By :                                                                                       | Flexibility                                                       | ▼ All                 | -              |                                    |                 |
| ∕ Manage                                                 |                                                                                           | Custom Grou                                         | p Name 🌲                                                                                          | Flexibility                                                       |                       | Computer Count |                                    | Associated /    |
| Application C                                            | roups                                                                                     |                                                     |                                                                                                   | 0                                                                 |                       |                |                                    | -               |
| Child Process                                            | ,                                                                                         | Application Co                                      | introl - Testgruppe                                                                               | - Audit Mode                                                      |                       | 1              |                                    | 2               |
| <ul> <li>Deployment</li> </ul>                           |                                                                                           | Outstatistis                                        |                                                                                                   |                                                                   |                       |                |                                    |                 |
| Deploy Policy                                            | e – 🏉                                                                                     | QUICK LINKS                                         |                                                                                                   |                                                                   |                       |                |                                    |                 |
| Just In Time                                             | Access                                                                                    | How Tos                                             | FAQ                                                                                               |                                                                   |                       |                |                                    |                 |
| Systems Viev                                             | 1                                                                                         | 1 How to c                                          | reate Custom Group?                                                                               |                                                                   |                       |                |                                    |                 |
| Application Con<br>Computer Group                        | rol - Testgruppe<br>Static   Flexbility status : Audit N<br>opplication Groups Allowed    | Hode Association by user ; Jar<br>Apps Blocked Apps | oprem Association time : Jul 29, 2<br>Unmanaged Apps Reques                                       | 1024, 12-48-34 PM<br>ted Apps                                     |                       |                |                                    |                 |
| Computers A Product Name                                 | Add 🖞 Move to ex                                                                          | isting App group Filter By:                         | Vendor Status *                                                                                   |                                                                   |                       |                | Total R                            | cords) Q = ±    |
| Computers A Product Name Executables                     | Add 🖞 Move to ex                                                                          | isting App group Filter By : V                      | Vendor Status *                                                                                   | Vendor Status                                                     | Resou                 | rce Count      | Total Re<br>Action                 | conds) Q, 🔳 🕹   |
| Computers A<br>Product Name<br>Executables<br>Store Apps | Add      Move to ex     Product Name     VLC media player                                 | isting App group Filter By :<br>V                   | Vendor Status * Vendor Name IdeoLAN                                                               | Vendor Status<br>Certified                                        | Resour                | rce Count -    | Total Ri                           | conds) Q 🖩 🕹    |
| Computers A<br>Product Name<br>Executables<br>Store Apps | Add Move to ex     Product Name     VLC media player     SHIM Application                 | isting App group Filter By:<br>V                    | Vendor Status * Iendor Name IdeoLAN VIDIA Corporation                                             | Vendor Status<br>Certified<br>Certified                           | Resour                | rce Count      | Action Total R                     | conds) Q, III 🕹 |
| Computers A<br>Product Name<br>Executables<br>Store Apps | Add Move to ex     Product Name     VLC media player     SHIM Application     Nero Recode | Isting App group Filter By:                         | Vendor Status v<br>tendior Name<br>fideoLAN<br>NVDIA Corporation<br>ero AG                        | Vendor Status<br>Certified<br>Certified                           | Resour                | rce Count      | Action Total R                     | cords) Q, III 🕹 |
| Computers A Product Name Executables Store Apps          | Add Move to exe     VLC media player     SHM Application     Nero Recode     pdf2xar      | isting App group Filter By:<br>V                    | Vendor Status v<br>tendor Name<br>TideoLAN<br>NIDIA Corporation<br>lero AG<br>LAGOX Software GmbH | Vendor Status<br>Certified<br>Certified<br>Certified<br>Certified | Resour<br>1<br>1<br>1 | rce Count      | Action Total R<br>m<br>m<br>m<br>m | conds) Q. 🕅 🕹   |

Dazu gehen wir auf die Deployment Policy welche wir für den Test erstellt haben.

Über das Tab `Unmanaged Apps' können wir dann die die Liste durchgehen und über die Action Buttons auf die Listen zuweisen.

| rce | Allowlist                  | Action |
|-----|----------------------------|--------|
|     | Blocklist                  |        |
|     | Move to existing App group |        |

Umfangreiche Reports helfen mir bei meinem weiteren Management.

App Control Reports

- Executables from Non-verified publishers
- Unmanaged Products
- Unmanaged Executables
- Blocklist access attempts
- Applications running with Administrator Privileges
- Apps Added To Elevated Privilege List By The User
- Discovered Applications
- Child Process
- Unmanaged Store Apps
- Discovered Store Apps

#### 5. Privilege Management

Nun zu den Lokal Admins ... ihr glaubt doch nicht das ich Euch vergessen habe?

In meiner Lieblingssuite gibt es natürlich auch die Möglichkeit, euch an den Kragen zu gehen 😊

Dazu kann ich eine Liste mit Applikationen erstellen, welche für die Ausführung, die Lokal Admin Rechte benötigen. Dann gebe ich vom System aus, diese Rechte mit – und befreie meine IT-Landschaft von unnötigen Lokal Admins.

| ✓ Deployment        |                                                                     |                                                                                                    |  |  |
|---------------------|---------------------------------------------------------------------|----------------------------------------------------------------------------------------------------|--|--|
| Deploy Policy       |                                                                     |                                                                                                    |  |  |
| Just In Time Access |                                                                     |                                                                                                    |  |  |
| Systems View        |                                                                     |                                                                                                    |  |  |
| ✓ Privilege Manager | ment                                                                |                                                                                                    |  |  |
| Privilege Managem   | ent                                                                 |                                                                                                    |  |  |
| Remove Admin Rig    | hts                                                                 |                                                                                                    |  |  |
|                     |                                                                     |                                                                                                    |  |  |
|                     |                                                                     |                                                                                                    |  |  |
|                     |                                                                     | No applications have been added to the Privileged Application List yet                                                                              |  |  |
|                     |                                                                     | Create a list of applications that need to be run with administrator privileges and associate them with custom groups in the Policy Deployment tab. |  |  |
|                     |                                                                     | Create List                                                                                                    |  |  |
|                     |                                                                     |                                                                                                    |  |  |
|                     |                                                                     |                                                                                                    |  |  |
|                     |                                                                     |                                                                                                    |  |  |
|                     |                                                                     |                                                                                                    |  |  |
|                     | Privileged Application List                                         | Have suggestions to enhance privilege management?                                                                                                   |  |  |
| 9                   | Control usage of local admin accounts by allowing standard users to | o self-elevate their privileges to specific applications.                                                                                           |  |  |
|                     | Enable users to elevate applications manually                       |                                                                                                    |  |  |
|                     | Configure specific application to run with elevated privileges      |                                                                                                    |  |  |
|                     |                                                                     |                                                                                                    |  |  |
|                     | Enable elevation of privileges to                                   | All allowed applications ? U Specific applications ?                                                                                                |  |  |
|                     | Auto Elevation ?                                                    | : O Enable Disable                                                                                                    |  |  |
|                     |                                                                     |                                                                                                    |  |  |
|                     |                                                                     | No applications have been selected                                                                                                    |  |  |
|                     |                                                                     |                                                                                                    |  |  |
|                     |                                                                     | Add                                                                                                    |  |  |
|                     |                                                                     |                                                                                                    |  |  |
|                     |                                                                     |                                                                                                    |  |  |
|                     |                                                                     | Save to: Cancel                                                                                                    |  |  |
|                     |                                                                     |                                                                                                    |  |  |

Ich kann hier dem User erlauben manuell eine Applikation mit erhöhten Rechten zu versehen sowie nur spezielle Applikationen mit erhöhten Rechten zu versehen.

Die Applikationen kann ich über `Add' auswählen.

Im letzten Schritt nehme ich dem User seine Lokal Admin Rechte.

### 6. Schlußworte

Ich hoffe, ich konnte einen Weg hin zur Application Control und einem Zero Trust aufzeigen. Zero Trust ist nichts das ich einfach mal eben scharf schalten kann, deshalb ist es wichtig frühzeitig damit zu beginnen. Klar – Heute kann es sein das ihr das nicht braucht. Doch kann es morgen bereits anders sein. Dann ist es von Vorteil, wenn ich bereits damit begonnen habe eine White und eine Black List zu erstellen. Denn wenn es heißt "Wir brauchen das", dann wird es meist ein "Hätte Vorgestern schon da sein sollen!"

In diesem Sinne – Have Fun and stay safe 😊

Euer Jürgen Rinelli

# 7. Über den Autor

MCITP, MCTS, MCP, MOS, Enterprise Administrator, Senior Software Consultant, SCCM-Spezialist, Autor, Coach, Reiki-Lehrer ...

Jürgen Rinelli wurde 1970 in Deutschland geboren. In seinem ereignisreichen und oft abenteuerlichen Leben hat er in vielen Ländern gelebt und gearbeitet. Ob als Geschäftsmann, Manager, Mechaniker, Trainer, Taucher oder IT-Experte, er findet immer einen Weg, seine Träume zu verfolgen.

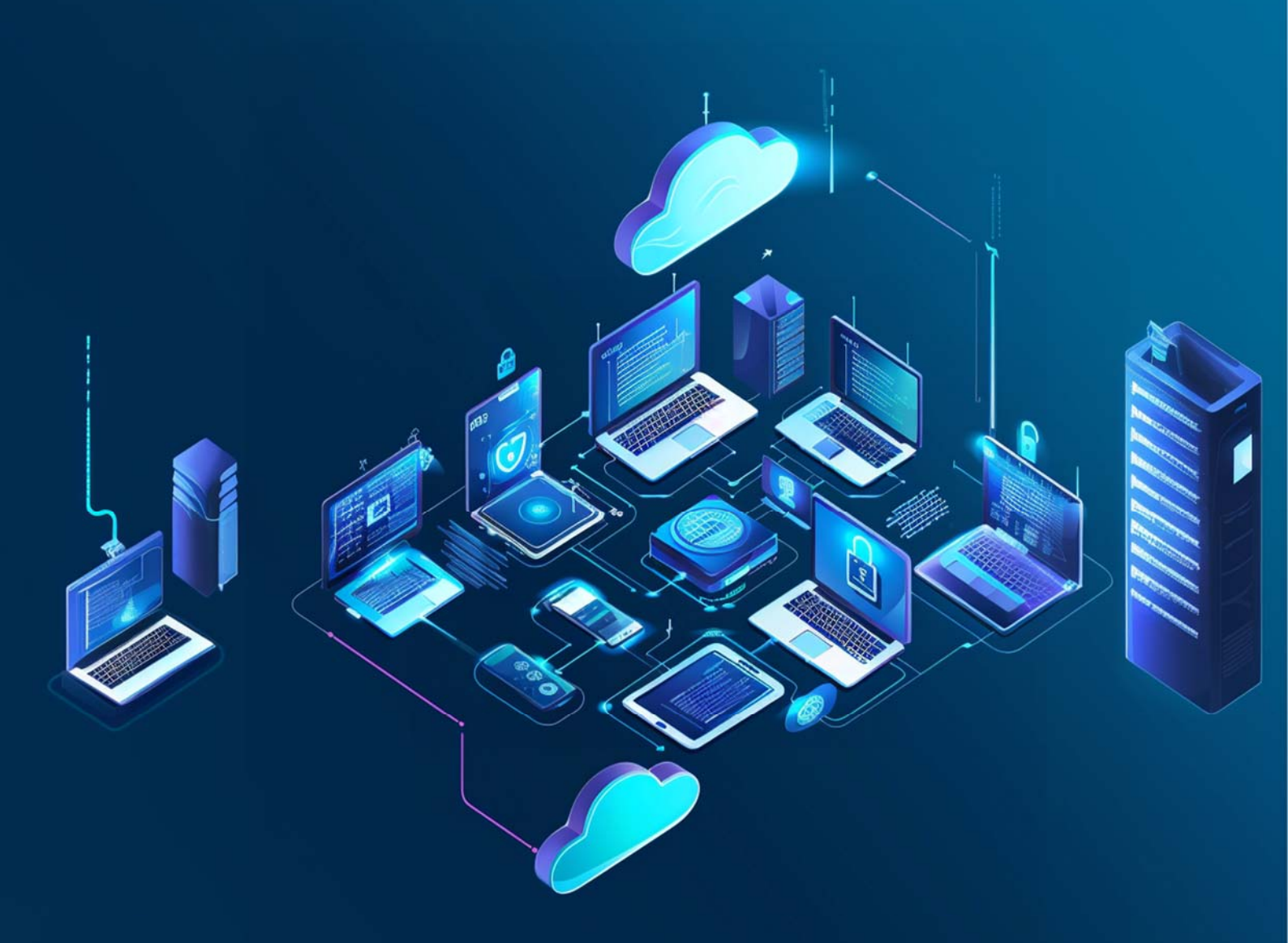